**Pași** de urmat pentru crearea contului pe site-ul AFM:

1. Intrați pe site-ul AFM <u>https://www.afm.ro/casare\_auto\_uzate.php</u>

2. În partea dreapta veți găsi o caseta verde **"Creare conturi depunere** dosare";

3. Accesați butonul albastru "Conectare" din noua pagină deschisă;

4. Completați mai întâi câmpul liber dedicat adresei de e-mail, asigurându-vă ca aveți adresa de e-mail si acces rapid la aceasta, completați parola și apoi dați clic pe **CONECTARE**.

5. Astfel, vă creați contul de utilizator. Această etapă este preliminară completării formularului de înscriere în program și este obligatoriu a fi parcursă pentru a avea cont;

- 6. Vă conectați în cont.
- 7. Bifați căsuța **DEPUNE CERERE**;
- Selectați programul de finanțare pentru care doriți depunerea cererii: din lista care se derulează, selectați "Înscriere persoane fizice - Casarea autovehiculelor uzate";
- 9. Accesați căsuța verde "Selectează UAT" apoi bifați căsuța NU SUNT ROBOT;
- 10. În câmpul din stânga alegeți județul Constanța, apoi dați click pe bifa albastră ca să apară în câmpul din dreapta UAT din județul Constanța ce participă la program
- 11. Selectați în câmpul din dreapta UAT Municipiu Constanța și dați click pe bifa albastră;
- 12. Accesați căsuța verde "Către înscriere persoană fizică";
- Completați datele de identificare și seriile de șasiu ale autovehiculelor uzate; Solicitarea finanțării se va face pentru toate autovehiculele uzate pe care le dețineți, într-o singură cerere. Pentru a adăuga un nou autovehicul, se va apăsa butonul "+";
- 14. Accesați butonul verde "Înscriere".
- 15. Veți primi o **confirmare** a completării acestui formular de înscriere pe adresa de email cu care v-ați înregistrat.